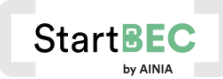

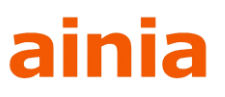

# Manual de usuario

### Plataforma StartBEC by AINIA

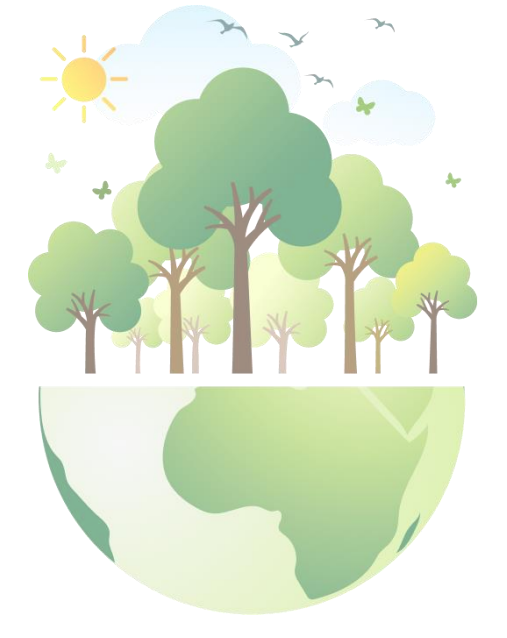

| 1. | Registro en la plataforma StartBEC               | 2 |
|----|--------------------------------------------------|---|
| 2. | Configuración del Perfil e Intereses del usuario | 2 |
| 3. | Plataforma StartBEC                              | 3 |
|    | 3.1. Mensajes                                    |   |
| 4. | Feed de la Plataforma                            | 4 |
|    | 4.1. Eventos                                     | 5 |
| 5. | Configuración                                    | 6 |
| 6. | Instala la WebApp en tu móvil                    | 7 |

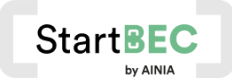

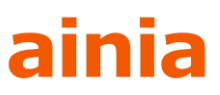

#### 1. Registro en la Plataforma StartBEC

Únete a la Plataforma en <u>https://startbec.feending.com/</u> desde tu PC o desde el móvil y completa el proceso de registro para acceder.

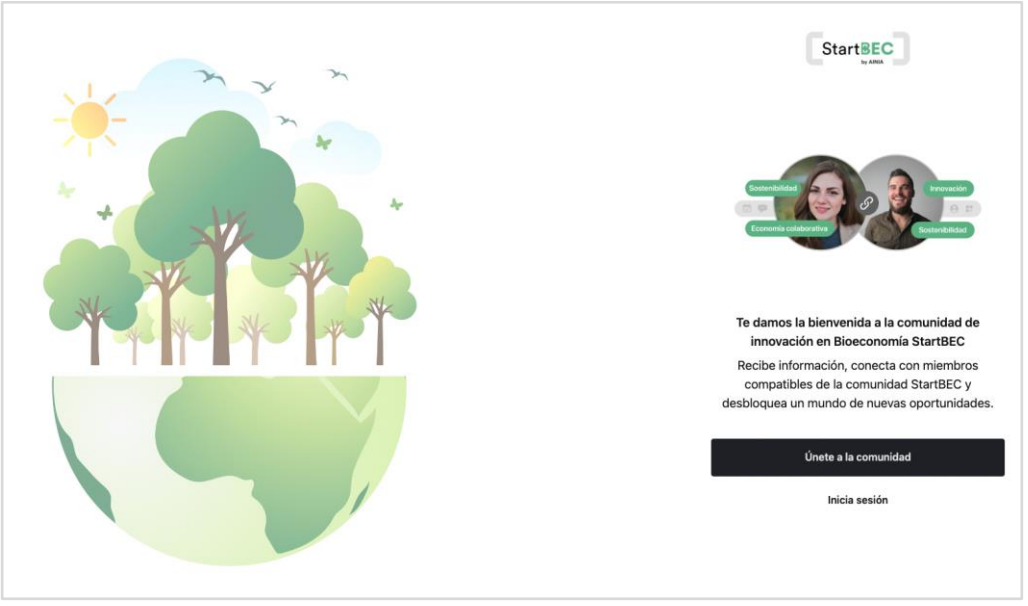

Registrate en https://startbec.feending.com/

#### 2. Configuración del Perfil e Intereses del usuario

Una vez te hayas registrado, tendrás que completar tu perfil de usuario y tus intereses dentro de la Plataforma.

**Importante:** Completa tu perfil al máximo posible para poder sacar el máximo partido a las conexiones que tendrás dentro de StartBEC. Recuerda también ponerte una foto de perfil para que los miembros puedan identificarte.

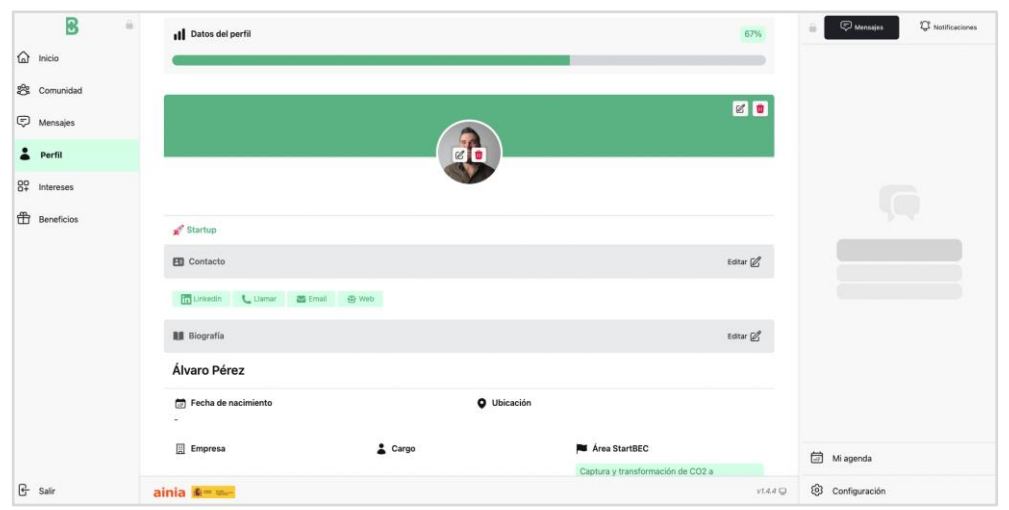

Completa tu información en el área "Perfil"

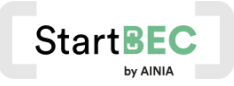

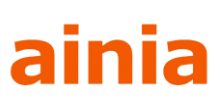

|     | 3                                                              | 8 🔒 | ©0                                                                                                    | 🔒 💬 Mensales 🗘 Notificaciones |
|-----|----------------------------------------------------------------|-----|----------------------------------------------------------------------------------------------------|-------------------------------|
| 6   | hicio 1                                                        |     |                                                                                                    |                               |
| \$Q | Comunida                                                       | lad | (9)— (4)— (9)                                                                                                  |                               |
| Ę   | D Mensajes                                                     | s   | ø` ø                                                                                                    |                               |
| 8   | Perfil                                                         |     |                                                                                                    |                               |
| :   | Interese                                                       | 15  | Intereses                                                                                                    |                               |
| ff  | Beneficio                                                      | 26  | Areas StartBEC de interés                                                                                      |                               |
|     |                                                                |     | Extracción y purificación de compuestos de alto valor añadido Obtención y uso de productos químicos biobasados |                               |
|     | Producción y uso de biogás y biometano y otros biocombustibles |     | Producción y uso de biogás y biometano y otros biocombustibles                                                 |                               |
|     |                                                                |     | T Fortalezas                                                                                                   |                               |
|     |                                                                |     | Economía colaborativa Innovación Tecnológica Sostenibilidad                                                    |                               |
|     |                                                                |     |                                                                                                    |                               |
|     | Necesidades de la empresa                                      |     |                                                                                                    |                               |
|     |                                                                |     |                                                                                                    |                               |
|     |                                                                |     | Empresas de productos químicos del sector agrícola x Profesionales investigadores en el sector químico x       |                               |
|     |                                                                |     | Escribe aquí                                                                                                   | 📅 Mi agenda                   |
| e   | Salir                                                          |     | ainia 🔹 🔤 🛶                                                                                                    | Onfiguración                  |

Completa tus intereses dentro de la Plataforma en el área "Perfil"

#### 3. Plataforma StartBEC

Al pertenecer a la Plataforma StartBEC recibirás Matches con perfiles compatibles en base a tus intereses y necesidades. En el área "Miembros" podrás ver el listado de tus Matches para que puedas ver su perfil y su información de contacto. Podrás explorar muchas oportunidades interesantes y descubrir sinergias con tus Matches.

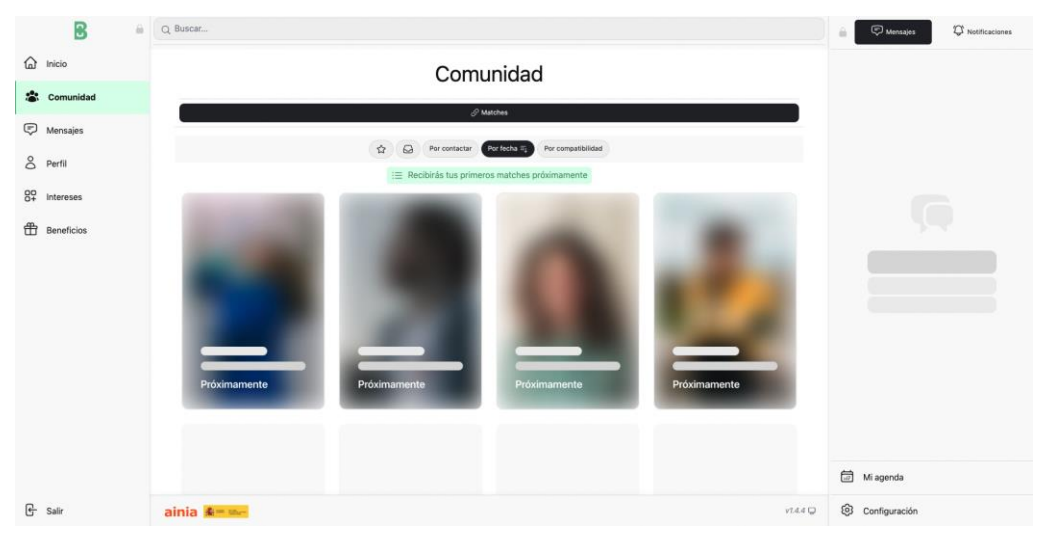

En el área "Miembros" podrás encontrar todos tus matches y ponerte en contacto.

#### 3.1. Mensajes

La Plataforma cuenta con un chat interno a través del cual podrás ponerte en contacto con tus Matches:

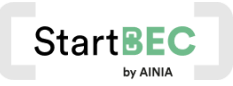

## ainia

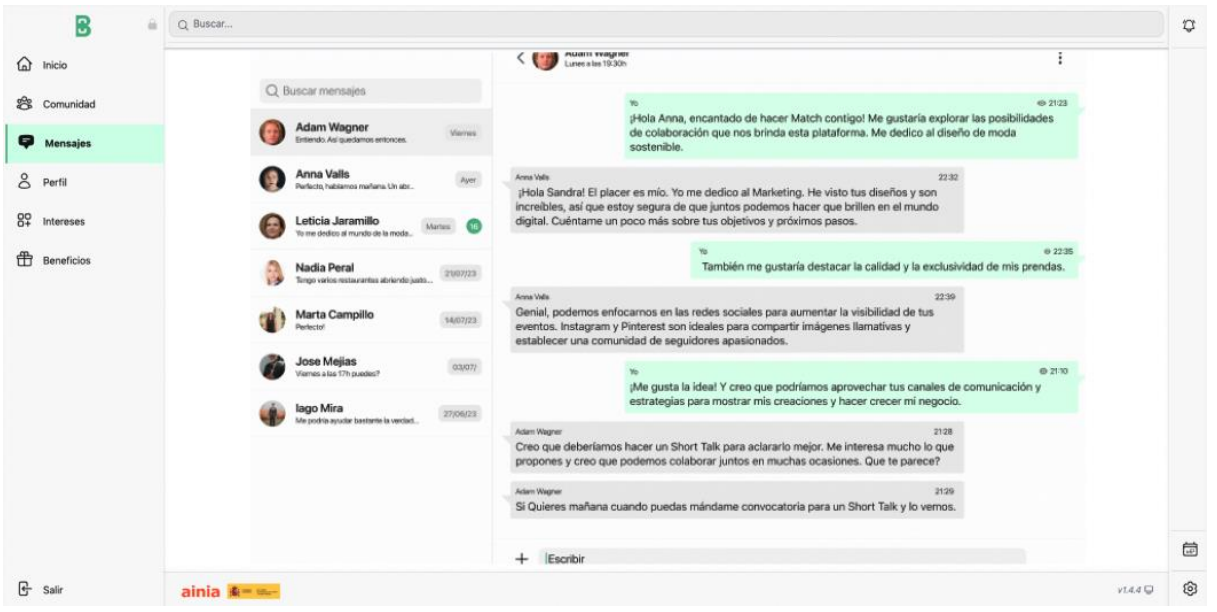

Contacta con tus matches a través del chat de la Plataforma

#### 4. Feed de la Plataforma

En el área de "Inicio" encontrarás un feed con las últimas noticias y contenido exclusivo de la Plataforma StartBEC. También recibirás invitaciones a eventos y otras actividades que se organizarán a través del programa.

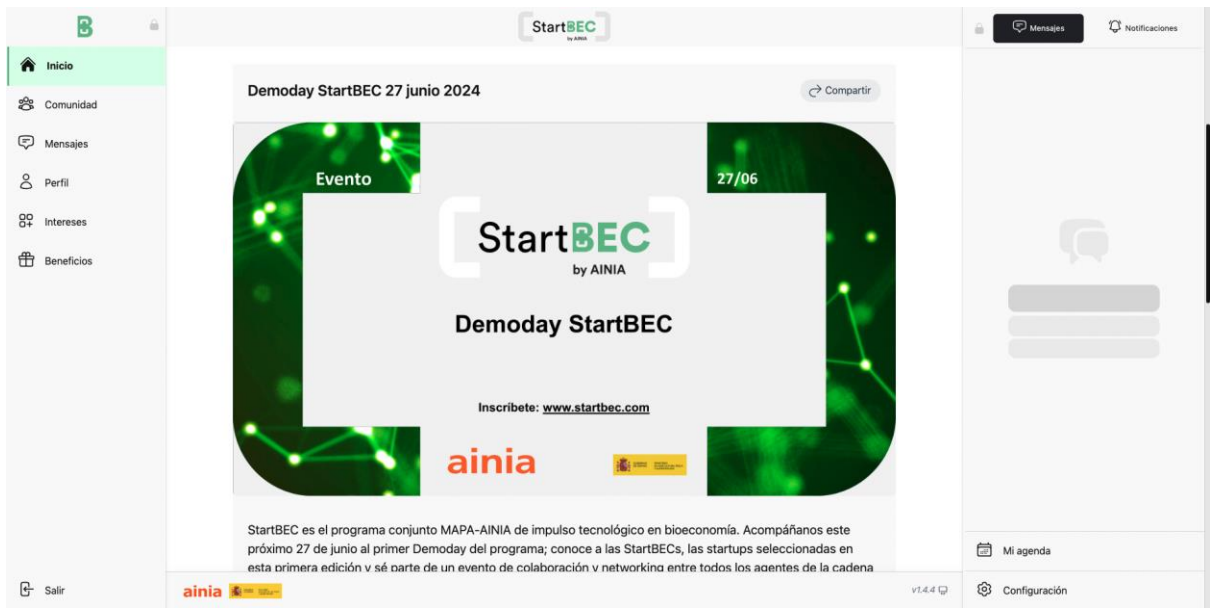

Feed de la Plataforma StartBEC en el área "Inicio"

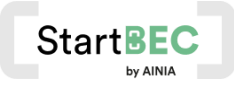

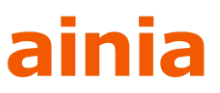

#### 4.1. Eventos

La Plataforma StartBEC organizará eventos, talleres y formaciones a las que podrás asistir. Para confirmar tu asistencia simplemente tienes que hacer clic en "Asistiré" y recibirás un email confirmando tu participación:

|    | B          | -     | StartBEC                                                                                                    |          | Mensajes Q Notificaciones |
|----|------------|-------|----------------------------------------------------------------------------------------------------|----------|---------------------------|
| ^  | Inicio     |       | Inscribete: www.startbec.com                                                                                                    |          |                           |
| 80 | Comunidad  |       |                                                                                                    |          |                           |
| Ş  | Mensajes   |       | ainia 🚛 🔤                                                                                                    |          |                           |
| 8  | Perfil     |       |                                                                                                    |          |                           |
| 89 | Intereses  |       | startec, es el programa conjunto MAPA-AINIA de impuiso tecnologico en bioeconoma. Acompananos este<br>próximo 27 de junio al primer Demoday del programa; conoce a las StartBECs, las startups seleccionadas en |          |                           |
| ⊕  | Beneficios |       | esta primera edición y sé parte de un evento de colaboración y networking entre todos los agentes de la cadena<br>de valor.                                                                                     |          |                           |
|    |            |       | Inscribete en:                                                                                                    |          |                           |
|    |            |       | https://formacion.ainia.es/curso/demoday-startbec-ainia/                                                                                                    |          |                           |
|    |            |       | Cuándo: 27 junio 2024 09:30-14:15                                                                                                    |          |                           |
|    |            |       | Dónde: Parque Tecnológico de Valencia Avinguda de, Av. Benjamín Franklin, 5-11, 46980 Paterna, Valencia, España                                                                                                 |          |                           |
|    |            |       | 👗 Quedan 111 plazas disponibles                                                                                                    |          |                           |
|    |            |       | × No asistré 🗸 Asistiré                                                                                                    |          |                           |
|    |            |       | 10j(un/2024 13:08                                                                                                    |          |                           |
|    |            |       |                                                                                                    |          | 📰 Mi agenda               |
| G  | Salir      | ainia | See m-                                                                                                    | v1.4.4 😡 | Configuración             |

Encontrarás los eventos publicados en el feed de la Plataforma.

| ₿ 🚊                | ×                                                                                                    | 🔒 💭 Mensajes 🛱 Notificaciones |
|--------------------|----------------------------------------------------------------------------------------------------|-------------------------------|
| nicio              |                                                                                                    |                               |
| 😤 Comunidad        |                                                                                                    |                               |
| C Mensajes         | Demoday StartBEC                                                                                                    |                               |
| Perfil             | bucheli ana dathi an                                                                                                    |                               |
| 00<br>0+ Intereses | StartBEC es el programa conjunto N ainia erren próximo 27 de junio al primer Demo                                                                                    |                               |
| H Beneficios       | primera edición y sé parte de un eve<br>valor. Reserva confirmada                                                                                                    |                               |
|                    | Inscribete en: Recuerda que debes inscribirte en:<br>https://formacion.ainia.es/curso/demoday-startbec-ainia                                                         |                               |
|                    | Demodav StartBEC 27 junio 2024                                                                                                    |                               |
|                    | Cuándo: 27 junio 2024 09:30-14:15 27 junio 2024 09:30-14:15 27 junio 2024 09:30-14:15 27 junio 2024 09:30-14:15                                                      |                               |
|                    | O Dónde: Parque Tecnológico de Valencia A Franklin, 5-11, 46980 Paterna, Valencia, España na                                                                         |                               |
|                    | Quedan 110 plazas disponibles Experiencia de Networking inteligente                                                                                                  |                               |
|                    | Para aprovechar las oportunidades de generar sinergias<br>durante el evento contarremos con un matchimaking entre los<br>asistentes más compatibles. 1004/10224 1308 |                               |
|                    | 🗃 Añadir al calendario                                                                                                    | 🛱 Miagenda                    |
|                    |                                                                                                    |                               |
| 🗲 Salir            | ainia 🐛 🔤 🗤 🗤                                                                                                    | Configuración                 |

Pop up de confirmación de asistencia a un evento.

Haciendo clic sobre el evento, podrás ver el listado de asistentes al mismo. Utiliza los filtros para descubrir los distintos perfiles que asistirán al evento:

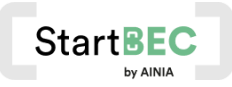

## ainia

| 8 =          | < Demoday StartBEC 27 junio 2024                                                                                                    | 🔒 🕞 Mensajes 🛱 Notificaciones |  |
|--------------|----------------------------------------------------------------------------------------------------|-------------------------------|--|
| fa Inicio    | парыулоптионоплананоороагоороапточку окакоос оннар                                                                                                    |                               |  |
| 📽 Comunidad  | 🗇 Cuándo: 27 junio 2024 09:30-14:15                                                                                                    |                               |  |
| Mensajes     | O Dónde: Parque Tecnológico de Valencia Avinguda de, Av. Benjamin Franklin, 5-11, 46980 Paterna, Valencia, España                                                                                                    |                               |  |
| S Perfil     | 2 Quedan 110 plazas disponibles                                                                                                    |                               |  |
| 00 Intereses | ← Deshacer 🗸 Asistiré                                                                                                    |                               |  |
| Beneficios   | 100mr/2024 13:08<br>Asistentes 9                                                                                                    |                               |  |
|              | ☆ C Startup C Startup StartBEC C Corporate C Investigador / Estudiante C Socio AINA C Asesor C Investor C Equipo StartBEC C Personal AINA                                                                                                    |                               |  |
|              | Ávaro Pérez<br>Avaro Pérez<br>alvaro perezasigonal.com Image: Carla Páez<br>AniA<br>cpaezdalnia.ss *   Image: Carla Páez<br>alvaro perezasigonal.com Image: Carla Páez<br>AniA<br>cpaezdalnia.ss *   Image: Carla Páez<br>alvaro perezasigonal.com Image: Carla Páez<br>AniA<br>cpaezdalnia.ss *   Image: Carla Páez<br>AniA<br>cpaezdalnia.ss Image: Carla Páez<br>comosdalnia.ss *   Image: Carla Páez<br>AniA<br>cpaezdalnia.ss Image: Carla Páez<br>comosdalnia.ss *   Image: Carla Páez<br>AniA<br>cpaezdalnia.ss Image: Carla Páez<br>comosdalnia.ss * |                               |  |
|              | Daniel González López<br>Antek<br>Antek<br>doporzelez@ania.es<br>Ponce@ania.es<br>Ponce@ania.es<br>Ponce@ania.es<br>Ponce@ania.es<br>Ponce@ania.es<br>Ponce@ania.es                                                                                                    | 🗇 Miagenda                    |  |
| 🕒 Salir      | ainia 💁 🔤 🗤                                                                                                    | Configuración                 |  |

Listado de asistentes a un evento

También podrás encontrar todos los eventos a los que te has apuntado en el área "Mi agenda".

### 5. Configuración

En el área "Configuración" podrás cambiar el idioma de la Plataforma, elegir el tipo de notificaciones que deseas recibir, así como reportar feedback sobre el uso de la Plataforma o eliminar tu cuenta.

| 20       | B          | 8                         |                   |                                  |                        |          |    |          | 👸 🖾 Mensajes 🗘 | Notificaciones |
|----------|------------|---------------------------|-------------------|----------------------------------|------------------------|----------|----|----------|----------------|----------------|
| Â        | Inicio     |                           | 17                | MULLING THUR                     | 100                    |          |    |          |                |                |
| 88       | Comunidad  |                           |                   | e damos la bien                  |                        |          |    |          |                |                |
| Ę        | Mensajes   |                           | c                 | comunidad de in                  | Idioma                 |          |    |          |                |                |
| 0        | Perfil     |                           | E                 | Bioeconomía                      | Español                |          | c. |          |                |                |
| 89       | Intereses  |                           |                   |                                  | Notificaciones         | Español  |    |          |                |                |
| <b>#</b> | Beneficios |                           |                   |                                  | NOTIFICACIÓN           |          | ۵  |          |                |                |
|          |            |                           |                   | ¿Quieres mejorar la calidad de l | Nuevas publicaciones   |          |    |          |                |                |
|          |            |                           | 8                 | Completa tus datos               | Invitaciones a eventos |          |    | 78 %     |                |                |
|          |            |                           |                   |                                  | Nuevos mensajes        |          |    |          |                |                |
|          |            |                           |                   |                                  | Nuevos matches         |          |    |          |                |                |
|          |            |                           |                   |                                  | 🖂 Informar de un       | problema |    |          |                |                |
|          |            |                           | 🗘 Permitir notifi | icaciones                        |                        |          |    |          |                |                |
|          |            | Demoday StartBEC 27 junio |                   | 💩 Instalar aplicación            |                        |          |    |          |                |                |
|          |            |                           |                   |                                  |                        |          |    |          |                |                |
|          |            |                           |                   |                                  | v1.4.4                 |          |    |          | Mi agenda      |                |
|          |            |                           |                   |                                  | Eliminar cu            | enta     |    |          |                |                |
| (t)      | Salir      |                           | ainia             | Am stor                          |                        | _        | _  | y1.4.4 😡 | Configuración  |                |

Para una mejor visualización del contenido, puedes expandir o contraer los menús laterales. Puedes hacerlo haciendo clic sobre los candados que aparecen en la siguiente imagen:

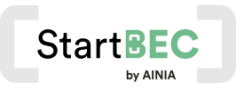

### ainia

| B (          | StartBEC                                                 | $\longrightarrow$ | Mensajes Ø Notificaciones |
|--------------|----------------------------------------------------------|-------------------|---------------------------|
| nicio        | M ALCONTRACTOR AND                                       |                   |                           |
| Comunidad    | Te damos la bienvenida a la                              |                   |                           |
| Mensajes     | Comunidad de innovación en                               |                   |                           |
| O Perfil     | Bioeconomía                                              |                   |                           |
| 00 Intereses |                                                          |                   |                           |
| Beneficios   |                                                          |                   |                           |
|              | ¿Quieres mejorar la calidad de tus conexiones con la com | unidad?           |                           |
|              | & Completa tus datos                                     | 78 %              |                           |
|              | •                                                        |                   |                           |
|              | Publicaciones Eventos                                    |                   |                           |
|              | Demoday StartBEC 27 junio 2024                           |                   |                           |
|              |                                                          |                   |                           |
|              | Evento                                                   | 27/06             | 📅 Mi agenda               |
| 은 Salir      | ainia 🏂= 💴-                                              | v14.4 🖵           | Onfiguración              |

#### 6. Instala la WebApp en tu móvil

Puedes instalar la Plataforma StartBEC en la pantalla de inicio de tu móvil siguiendo los pasos que aparecen a continuación:

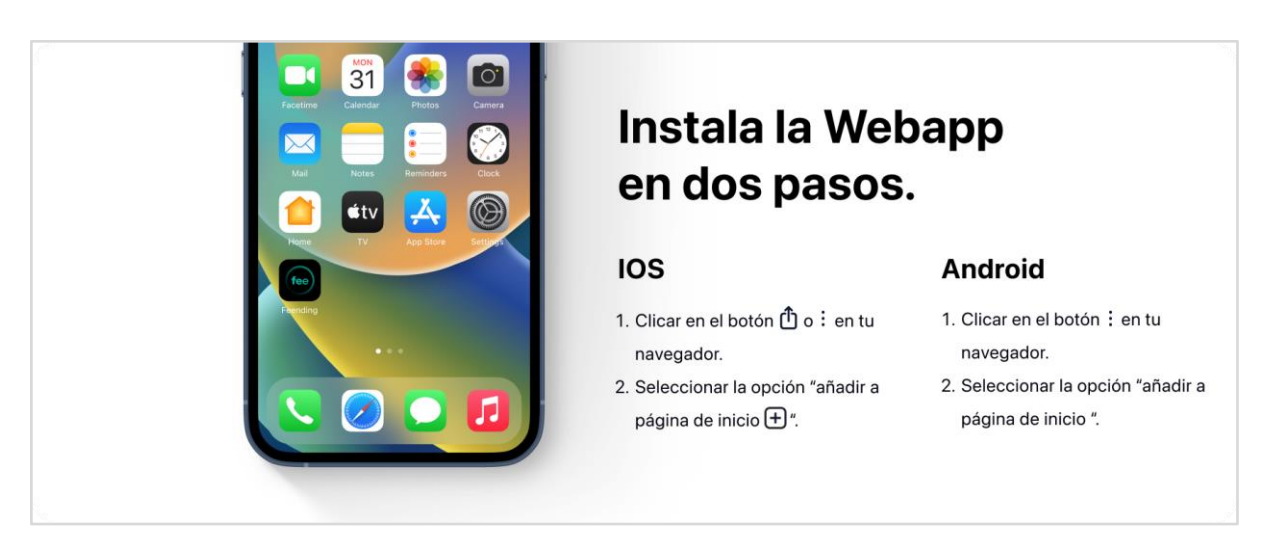